#### Introduction

The Prince William Lassie League provides, starting with the 2015 season, an additional way for you to register your players for the league – online registration!

This has several benefits:

- 1. Reduction of data errors (i.e. our mistyping of information you provided us) because you will enter the information for your player(s).
- 2. Online payment will provide a fast and convenient online way for you to use your credit card when registering your player(s).
- 3. Simplicity as you will see below, online registration is simple!

But what if you don't *want* to register your player(s) online? No problem! You can still come to one of our walk-in registrations (7 and 14 February from 10am – noon and 21and 28 February from 10am – 2pm at the Hillendale Fire Department) or you can mail your player(s) registration to the address on the registration form. Visit www.pwll.org and look on our documents page for registration forms or visit our registration page (Look under the League Information menu item!)

#### Instructions for Registering a Player

- 1. Go to the Prince William Lassie League website at <a href="http://www.pwll.org">http://www.pwll.org</a> in your internet web browser.
- 2. If you haven't done so before, click on the Register button in the upper right corner of any page on our website and follow the instructions there to register yourself as a user.
  - a. You'll be asked to provide contact information (e.g. your address, phone and email) which will be tied to your player(s).
  - b. You're now ready to sign up players!
- If you've already registered yourself on our website but aren't logged in, log into the website by clicking on the Login button up in the right corner of any page on our website and enter the userid and password you created when you registered.
- 4. Next, if it's not already highlighted, click on the "Register" tab on the My Account screen in figure 1:

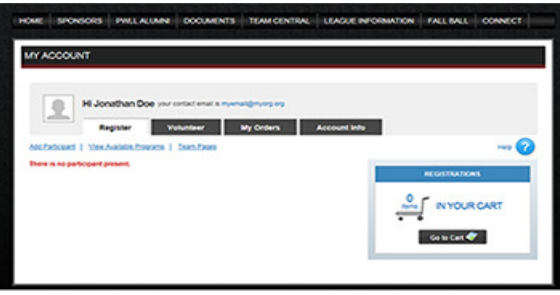

Figure 1

5. If you're registering your first player, click on "Add Participant" as shown on the preceding screen. You should now see the *Edit* Players screen in figure 2:

| DT PLAYERS                                                                                             |                      |
|----------------------------------------------------------------------------------------------------|----------------------|
| ldd e New Participant                                                                                  |                      |
| N helts marked with an asterior () are required.<br>Name an Primary Contact<br>Participant's Frankame. | 0                    |
| Participant's Widdy Initial                                                                            |                      |
| Participant's Law Name                                                                                 |                      |
| Participant's Gender:                                                                                  | *                    |
| Participant's Date of Beth:                                                                            | Marth W Day W Year W |
| Participant's Ernalt                                                                                   |                      |
| Real                                                                                                   | 123 Ary Street       |
| Deal March 1                                                                                           |                      |
| City                                                                                                   | VisioBelge           |
| Rater                                                                                                  | Vipna 👻              |
| Ze Color                                                                                               | 22/00                |
| Country                                                                                                | United States 💌      |
| Telephone                                                                                              | 203 103 9676         |
| Cellphone                                                                                              |                      |
|                                                                                                    |                      |
| _                                                                                                    |                      |

Go ahead and enter your player's data that doesn't already appear here (you'll note that address information, etc., is captured from when you entered it when you registered on the site).

Note that any field marked with a red asterisk is a required field; you will not be able to proceed until you enter data for these fields.

- 6. If you want to add more players please click on the "Add Another Participant" button on the bottom of the screen and add the information for your next player, repeating this process until you've added all your players.
- 7. Otherwise, click on the "Next" button. You should now see the *Available Programs* screen in figure 3, showing your player(s) and division(s):

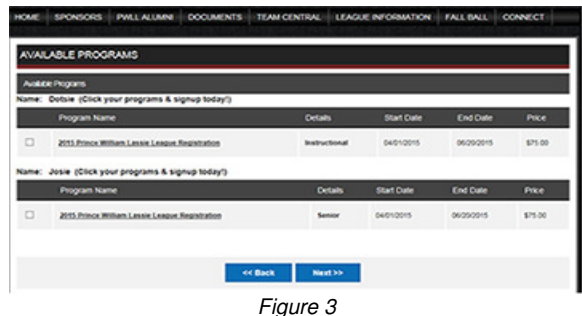

- 8. Click on the check-boxes to the left of your players' names in order to enroll them in their Divisions.
- 9. Click on the "Next" button.
- 10. You should now see the Shopping Cart screen in figure 4:

| HOPPING CART                                   |               |            |           |         |               |
|------------------------------------------------|---------------|------------|-----------|---------|---------------|
| Shopping Cart Details                          |               |            |           |         |               |
| Pogan                                          | Details       | First Name | Last Name | Pike    | Renove        |
| 2015 Prince William Lessie League Registration | Instructional | Datave     | Doe       | \$75.00 | 0             |
| 1915 Prince William Lansie League Registration | Senior        | 2010       | One       | \$75.00 | 0             |
|                                                |               |            |           | su      | TOTAL: \$150. |

Figure 4

If you have more than one player registered, you will note that the multi-player discount doesn't appear anywhere. Don't worry! You'll see it before you complete check-out (or if you can't wait, look at item 17, below!)

11. You should now be on the Additional Player Information screen in figure 5, the top of which will look something like this:

| ME SPONSORS PWILLALIMN                             | DOCUMENTS TEAM CENTRAL LEAGUE INFORMATION FALLBALL CONNECT                                                                                                    |
|----------------------------------------------------|----------------------------------------------------------------------------------------------------|
| DOITIONAL PARTICIPANT INFORM                       | MATION                                                                                                    |
| Al fields marked with an asterisk (*) are required |                                                                                                    |
| Participant: Jose Dos                              | Program: 2018 Price William Lasse League Registration                                                                                                    |
| * Emergency Contact First Name                     | Jack                                                                                                    |
| * Emergency Contact Last Name                      | Sprat                                                                                                    |
| * Emergency Contact Phone Number                   | 703 999 6555                                                                                                    |
| Medical Referen                                    | HOSPITAL AUTHORIZATION SENTAVA POTGAMO HOSPITAL Weedings,<br>Vegina<br>AuthoRizZATION FOR TREATMENT FOR IMMORE (in advance of Parent or<br>Guardian)<br>Fgue permission to Officials of the Prince William Lassie League to authorize |
|                                                    | energency treatment at Sentara Hospital Emergency. Department for my child.<br>This authorization is valid from APRIL 1, 2015 - JUNE 28, 2015.                                                                                        |
|                                                    | Figure 5                                                                                                    |

This screen contains additional questions (the same ones) for each of your players (You can't see it all here but on the real screen you can scroll down). Again, note that you must complete at least those questions with red asterisks.

- 12. When you've completed answering the Additional Player Information questions please click on the "Next" button.
- 13. You should now see the Volunteer screen in figure 6:

| Program                                        | Details       | Volunteer Role  | 50 |
|------------------------------------------------|---------------|-----------------|----|
| 2015 Prince William Lassie League Registration | Instructional | Assestant Coach | 0  |
| 2015 Prince William Lassie League Registration | Instructional | Head Coach      | 0  |
| 2015 Prince William Lassie League Registration | Inductorial   | Team Parent     | 0  |
| 2015 Prince William Cassie League Registration | Senor         | Ausstant Osach  | 0  |
| 2015 Prince William Lassie League Registration | Senor         | Head Coach      | 0  |
| 2015 Prince William Lassie League Reportation  | Senor         | Team Parent     | 0  |

In this case it shows the volunteer positions open to somebody with players in the listed Divisions.

14. If you want to volunteer in a Division in which you have no registered players, click on the "More Volunteer Roles" button and you'll see the same screen but with the program "2015 Prince William Lassie League Registration" shown in figure 7:

| Volunteer                                                                             |               |                 |        |
|---------------------------------------------------------------------------------------|---------------|-----------------|--------|
| case select program(x) to volunteer,<br>ograms marked bold have participants register | ed.           |                 |        |
| -                                                                                     | Program       |                 | Select |
| 2015 Prince William Lassie League Registration                                        |               |                 | 8      |
| Program                                                                               | Details       | Volunteer Role  | 80     |
| 2015 Prince William Lassie League Registration                                        | Instructional | Assistant Coach | 0      |
| 2015 Prince William Lassie League Registration                                        | Instructional | Head Coach      | 0      |
| 2015 Prince William Lassie League Registration                                        | Petrotonal    | Team Parent     | 0      |
| 2015 Prince William Lassie League Registration                                        | Senor         | Assistant Coach | 0      |
| 2015 Prince William Lassie League Registration                                        | Server        | Head Coach      | 0      |
| 2015 Prince William Laesie League Registration                                        | Senor         | Team Parent     | 0      |

Figure 7

- a. Deselect the program by clicking on the check box to its right (unchecking the box).
- b. Reselect the program by clicking on the check box to its right (rechecking the box).
- c. When you recheck the box all of the possible volunteer positions should appear as shown in figure 8:

| And the beaution                                                                      |                                                                                                    |                |      |
|---------------------------------------------------------------------------------------|----------------------------------------------------------------------------------------------------|----------------|------|
| Volumber                                                                              |                                                                                                    |                |      |
| kana sahari programpy ta antartisan.<br>Ingrafia mankati kati Tean performania mgater |                                                                                                    |                |      |
|                                                                                       | Propus                                                                                                    |                | Sect |
| arti-hava Mitan (Jasa (Jaga Tapitata                                                  |                                                                                                    |                |      |
| Pagan                                                                                 | 0.0m                                                                                                    | VAUNU RU       |      |
| 211 Free Stationers your Reputation                                                   | NUMBER OF STREET, STREET, STRE | Austral Dan't  | 1    |
| 211 Personal state under Republik                                                     | market a                                                                                                    | mar ben        | 1    |
| 211 Proce State under Sugardare                                                       | market a                                                                                                    | Sectored       | 1    |
| 211 Providencia State and Application                                                 | -                                                                                                    | Autor Dan      | 4    |
| (1) free little uses used beyond                                                      |                                                                                                    | mar bach       | 1    |
| 211 Procedure and angle Reputation                                                    | -                                                                                                    | Service of     | 1    |
| 21) Prop State years regard Reported                                                  | *ex                                                                                                    | Assessed Track | 1    |
| 211 Procedure and and Approxi-                                                        | nee .                                                                                                    | 100.001        | 4    |
| and from hitself start starts from the                                                | -                                                                                                    | Test Seat      |      |

- 15. Once you see the volunteer roles for which you want to volunteer (from 12 or 13 above) simply click on the applicable check-boxes and then click on the "Next" button.
- 16. You should now be on the Additional Volunteer Information screen in figure 9:

| HOME SPONSORS PWLLAUM                              | NI DOCUMENTS                  | TEAM CENTRAL          | LEAGUE INFORMATION    | FALL BALL | CONNECT |
|----------------------------------------------------|-------------------------------|-----------------------|-----------------------|-----------|---------|
| ADDITIONAL VOLUNTEER INF                           | o                             |                       |                       |           |         |
| All fields marked with an asterisk (*) are require | 65.                           |                       |                       |           |         |
| Additional volunteer Info -Team Par                | ert for - 2015 Prince William | Lassie League Registr | ation - Instructional |           |         |
| * First Name:<br>Mode Instat:<br>* Last Name:      | Jona<br>Doe                   | han                   |                       |           |         |
| Special Comments/Request                           | myer                          | alignyorg org         |                       |           |         |
|                                                    | <                             | Cack Ne               | t»                    |           |         |
|                                                    |                               | Fiau                  | re 9                  |           |         |

Enter any special request you may have and then click on the "Next" button. Note that red-asterisked fields must be filled in.

- 17. When you've completed the Additional Volunteer Information screen please click on the "Next" button.
- 18. You should now be on the Checkout screen in figure 10:

| and a second second                               |                                             |                  |                                   |            |
|---------------------------------------------------|---------------------------------------------|------------------|-----------------------------------|------------|
| CHECKOUT                                          |                                             |                  |                                   |            |
| ste: All fields manual with an asterio            | Nitron we (")                               |                  |                                   |            |
| Registration Summary                              |                                             |                  |                                   |            |
| Program                                           | Details                                     | Participant Name | Description                       | Amount     |
| 2015 Prince Milliam Lassie League<br>Registration | Instructional                               | Dotsie Doe       | Ovision Price                     | \$75.00    |
| 2015 Prince INItiam Lassie League<br>Registration | Senor                                       | Josie Doe        | Division Price                    | 875.00     |
| 2015 Prince illiam Lasse League<br>Registration   | Senor                                       | Josie Doe        | 2nd Participant<br>Family Decount | (525.00)   |
|                                                   |                                             |                  | Registration Total                | \$125.00   |
| Payment Type                                      |                                             |                  | -                                 |            |
| CVsa / Master Card                                | () Ames                                     |                  |                                   | - <b>1</b> |
| Address information                               |                                             |                  |                                   |            |
| Registration Billing Address                      |                                             |                  |                                   |            |
| (The information should be the sam                | w as your credit card billing information.) |                  |                                   |            |
| First Name: Jonathan                              |                                             |                  |                                   |            |
|                                                   |                                             |                  |                                   |            |

Figure 10

Note that you can now see the correct discount applied to your registrations!

Complete your payment information on this screen, check the "I agree..." check-box at the bottom of the screen, and click on the "Submit Order" button.

You have now registered your players!

If you have any questions about the process please don't hesitate to call Bill Rutherford, our Registrar, at 703-878-1225, or email him at pwlassieleague@comcast.net for assistance.